# **Upgrading software**

Correct installation of updated software is through com cable connecting the com mouth of the computer. (You don't need to open the power of the memo scanner.)

1. Run UIF-ISP, there will be the interface as follows

| 🙀 UIF_ISP.exe Ver1.0 http://www.memoscan.cn | ×                                                                                                    |
|---------------------------------------------|----------------------------------------------------------------------------------------------------|
| Step1:Select right COM Port                 | Message Window<br>This soft is only for UIFTECH MEMOSCANNER<br>HOW TO USE                                                                                                    |
| Step2:Open file( .uif)                      | Step1:Connect the electric cable with COM, but<br>please DON'T POWER ON memoscanner. Then select COM<br>port.<br>Step2:Open the file(.uif) what you need.<br>Step3: After press the update button, Then power on<br>memoscanner. |
| Step3:Drop the button, Then power on        | When the message window shows 'program<br>successful!', It shows you are successful to update<br>the memoscanner. If it shows 'program error,please<br>reprogram!', So you need to update again.                                 |
| Step4:Close the soft and quit               |                                                                                                    |

#### 2. Select the com port

| UIF_ISP.exe Ver1.0 http://www.memoscan.cn | ×                                                                                                    |
|-------------------------------------------|----------------------------------------------------------------------------------------------------|
| Step1:Select right COM Port               | Message Window<br>This soft is only for UIFTECH MEMOSCANNER<br>HOW TO USE<br>Step1:Connect the electric cable with COM, but<br>please DON'T POWER ON memoscanner. Then select COM<br>port.<br>Step2:Open the file(.uif) what you need.<br>Step3: After press the update button, Then power on<br>memoscanner.<br>When the message window shows 'program<br>successful!', It shows you are successful to update<br>the memoscanner. If it shows 'program error, please<br>reprogram!', So you need to update again. |
| Quit                                      |                                                                                                    |

#### 3. Press "Open File" button, select the file for update(expand: .uif)

| 🔀 UIF_DPLexe Ver1.0 http://www.memoscan.cn              | ×                                                   |
|---------------------------------------------------------|-----------------------------------------------------|
| Step1:Select right COM Port<br>COM1  COM1  HOW TO USE   | MOSCANNER                                           |
| open *.uif 2 X<br>Step2:Open file(.uif 查找范围①: Comyfile  | with COM, but<br>:. Then select COM                 |
| Open F 🖬 423.uif 🖬 u.uif<br>I HV31.uif<br>I JIANBAN.uif | ou need.<br>:ton, Then power on                     |
| Step3:Drop the button III TEST1.uif                     | cogram<br>iccessful to update<br>ogram error,please |
| Upda          打开 (0)           文件名 (0):         打开 (0)  | e again.                                            |
| Step4:Close the soft                                    |                                                     |
| Quit                                                    | -                                                   |

4. Press "update", open the power of memo scanner, there will be the interface as follows. The Memo scanner is trying to connect with PC.

| 💑 UIF_ISP.exe Ver1.0 http://www.memoscan.cn | ×                                   |
|---------------------------------------------|-------------------------------------|
| Step1:Select right COM Port                 | Message Window<br>We are connecting |
| Step2:Open file( .uif)                      |                                     |
| Step3:Drop the button, Then power on        |                                     |
| Step4:Close the soft and quit               |                                     |
| L                                           |                                     |

4-1. the blow interface will appear if the connection is success.

| UIF_ISP.exe Ver1.0 http://www.memoscan.cn | ×                                   |
|-------------------------------------------|-------------------------------------|
| Step1:Select right COM Port               | Message Window<br>We are connecting |
|                                           | We are Programing                   |
| _Step2:Open file( .uif)                   |                                     |
| Open File                                 |                                     |
| -Step3.Drop the button Then power on      |                                     |
| Update                                    |                                     |
| Step4:Close the soft and quit             |                                     |
| Quit                                      |                                     |
|                                           |                                     |

4-2. If the connection is fail, this time requests to close the power of memo scanner and check whether the connection and the choice of COM mouth are right or not.

| UIF_ISP.exe Ver1.0 http://www.memoscan.cn                                   | ×                                                                                                    |
|-----------------------------------------------------------------------------|----------------------------------------------------------------------------------------------------|
| Step1:Select right COM Port                                                 | - Message Window<br>We are connecting                                                                                                    |
| Step2:Open file( .uif)<br>Open File<br>Step3:Drop the button, Then power on | Communication is failure!<br>NOTICE:<br>Step1: Connect the electric cable with right COM,<br>but please DON'T POWER ON.<br>Step2: Drop the button of update.<br>Step3: Power on your memoscanner. |
| Step4:Close the soft and quit                                               |                                                                                                    |

5. Connections succeed, upgrading starts.

| UIF_ISP.exe Ver1.0 http://www.memoscan.cn      | ×                                   |
|------------------------------------------------|-------------------------------------|
| Step1:Select right COM Port                    | Message Window<br>We are connecting |
| Step2:Open file( .uif)                         | We are Programing                   |
| Step3:Drop the button, Then power on<br>Update |                                     |
| Step4:Close the soft and quit                  |                                     |
| Quit                                           |                                     |

5-1. If the below interface appears in the process of upgrading, that's to say the communications failures, this time requests to close the procedures and re-run the programmer

| 🔀 UIF_ISP.exe Ver1.0 http://www.memosea | reu 🛪                                             |
|-----------------------------------------|---------------------------------------------------|
| Step1:Select right COM Port             | Message Window<br>We are connecting               |
| Step2:Open file(.uif)                   | We are Programing                                 |
|                                         | Communication error!                              |
| -Step3:Drop the button,Then power or    | Please press this key to quit soft, run it again! |
| Update                                  | 确定                                                |
| Step4:Close the soft and quit Quit      |                                                   |

### 6. Update successful

| 😹 UIF_ISP.exe Ver1.0 http://www.memoscan.cn | ×                                                         |
|---------------------------------------------|-----------------------------------------------------------|
| Step1:Select right COM Port                 | Message Window<br>We are connecting 📂<br>connect ok       |
| Step2:Open file( .uif)<br>Open File         | We are Programing<br>program over!<br>Program successful! |
| Step3:Drop the button, Then power on Update |                                                           |
| Step4:Close the soft and quit               |                                                           |

6-1. If the below interface appears, that's to say the upgrading failure. This time requests to close the power of memo scanner and back to step 1 to re-upgrading.

| or_prexe verio http://www.inemoscan.cn |                                     |
|----------------------------------------|-------------------------------------|
| Step1:Select right COM Port            | Message Window<br>We are connecting |
|                                        | We are Programing                   |
| Step2:Open file( .uif)                 | program over!                       |
| Open File                              | Program error, please reprogram!    |
| Step3:Drop the button, Then power on   |                                     |
| Update                                 |                                     |
| Step4:Close the soft and quit          |                                     |
| Quit                                   |                                     |
|                                        |                                     |